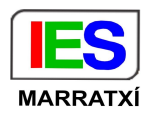

# Configuració d'un dispositiu per connectar-lo amb la Wi-Fi "Escoles Connectades" utilitzant les credencials personals

# NOMÉS ES POT TENIR CONNECTAT UN DISPOSITIU!!!

## Windows

Si tens Windows 10 a 64 bits, (majoritàriament tots els equips que surten son 64 bits) descarrega el següent enllaç i instal·lar-ho al teu equip:

Huawei-GTC64\_Windows10.msi

### Configuració

Una vegada instal·lat aquest plugin heu d'anar a Configuración > Red e Internet

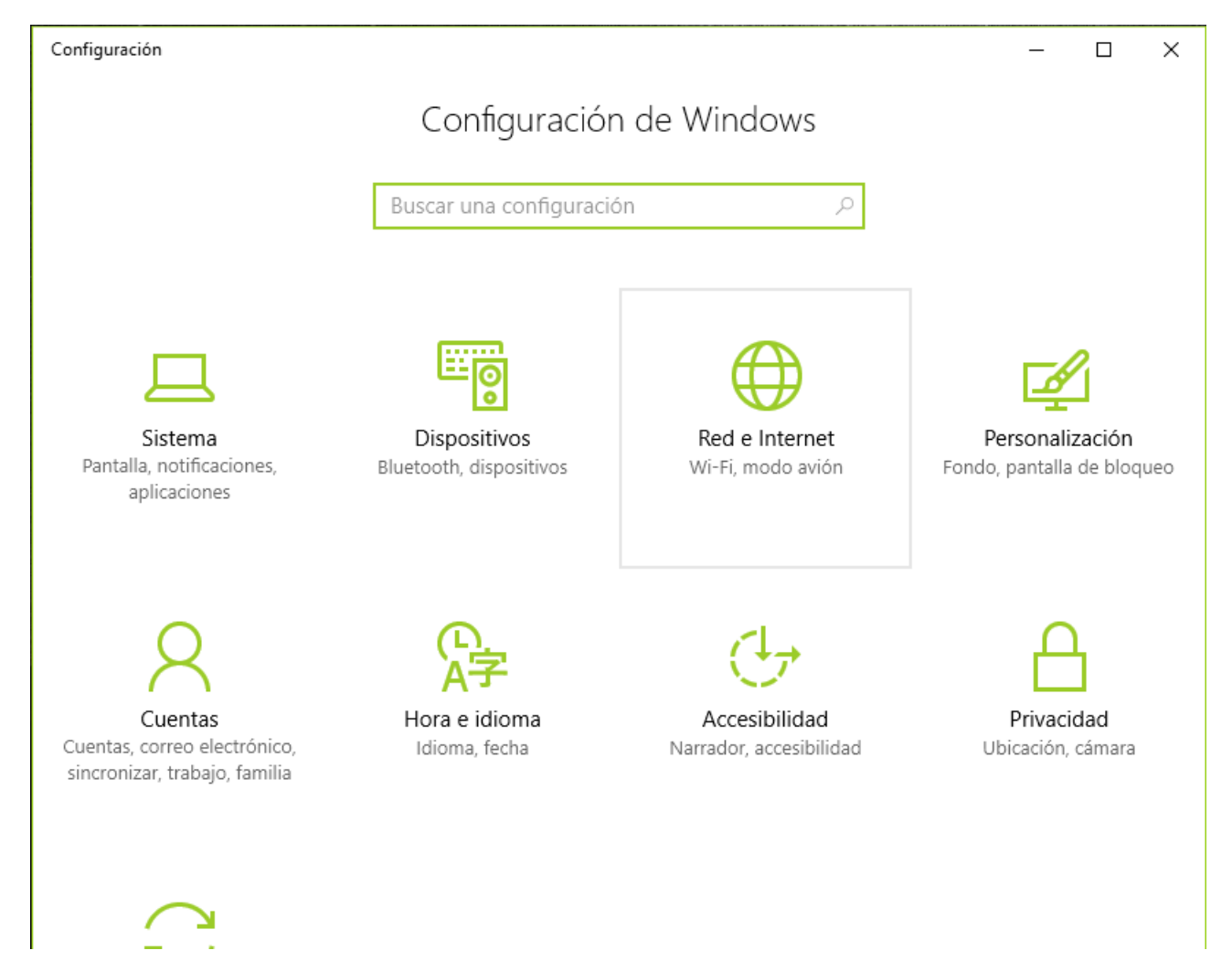

En la nova finestra heu d'anar a Centro de redes y recursos compartidos

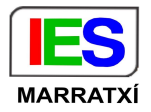

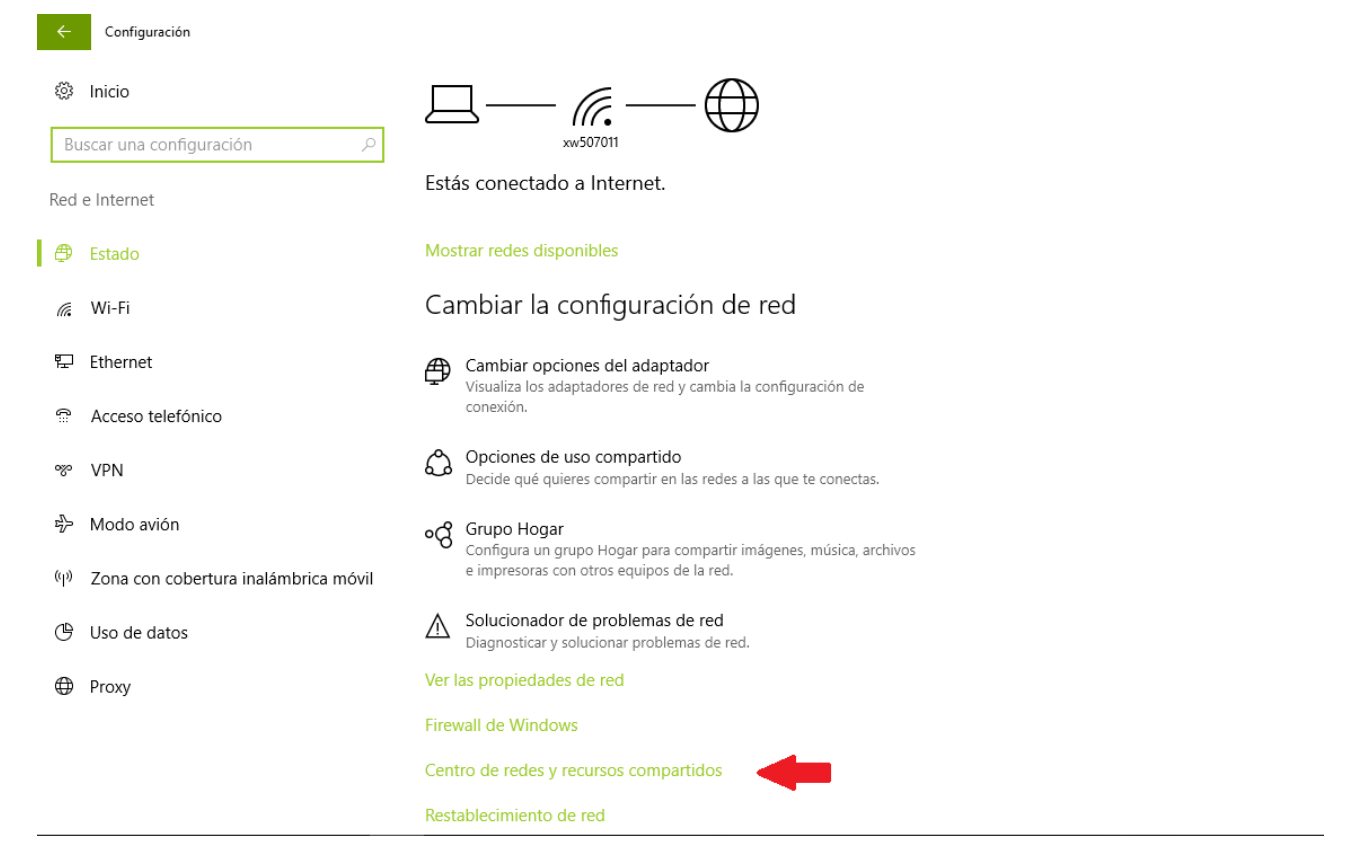

# En el menú on posa **Cambiar la configuración de red** heu de seleccionar **+ configurar una nueva conexión o red**

| <b>1</b> |        |    |         |            |     |           |
|----------|--------|----|---------|------------|-----|-----------|
| <b>1</b> | Centro | de | redes v | / recursos | com | partidos  |
|          |        | -  |         |            |     | Parcialos |

| nformación básica de la red y configurar conexiones<br>redes activas<br>No está conectado a ninguna red.<br>iar la configuración de red                                                                              |                                                                                                    |
|----------------------------------------------------------------------------------------------------|----------------------------------------------------------------------------------------------------|
| iredes activas —No está conectado a ninguna red.<br>iar la configuración de red                                                                                                    |                                                                                                    |
| No está conectado a ninguna red.<br>iar la configuración de red                                                                                                    |                                                                                                    |
| iar la configuración de red                                                                                                    |                                                                                                    |
| <ul> <li>Configurar una nueva conexión o red</li> <li>Configurar una conexión de banda ancha, de acceso telefónico o VPN; o bien configurar un enrutador o punto de acceso.</li> <li>Solucionar problemas</li> </ul> |                                                                                                    |
|                                                                                                    | <ul> <li>Configurar una nueva conexión o red</li> <li>Configurar una conexión de banda ancha, de acceso telefónico o VPN; o bien configurar un enrutador o punto de acceso.</li> <li>Solucionar problemas</li> <li>Diagnosticar y reparar problemas de red u obtener información de solución de problemas.</li> </ul> |

En la nova finestra heu de seleccionar Conectarse manualmente a una red inalámbrica

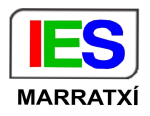

– 🗆 X

Siguiente

Cancelar

🔶 💇 Configurar una conexión o red

# Elegir una opción de conexión

| Conectarse a Internet<br>Configurar conexión a Internet de banda ancha o de aco                          | ceso telefónico.    |
|----------------------------------------------------------------------------------------------------|---------------------|
| Configurar una nueva red<br>Configura un enrutador o un punto de acceso nuevos.                          |                     |
| Conectarse manualmente a una red inalámbrica<br>Conéctese a una red oculta o cree un nuevo perfil inalár | nbrico.             |
| Conectarse a un área de trabajo<br>Configurar una conexión de acceso telefónico o VPN a s                | su área de trabajo. |
|                                                                                                    |                     |

Aquí haureu de seleccionar Afegeix una xarxa sense fil, i en la finestra que vos apareixerà pitjau sobre **Crea un perfil de xarxa manualment.** 

on haureu de posar tal com indica la figura següent:

Nom de la xarxa: **ec008818** 

Tipus de seguretat: WPA2-Enterprise

Tipus de xifratge: **AES** 

Clau de seguretat: en blanc

Inicia aquesta connexió automàticament: activat (les altres opcions desactivades)

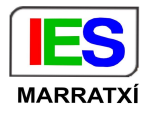

| 🙆 🦽 Connecta't manualment a                                                        | una xana sense fil                                                        |  |  |  |
|------------------------------------------------------------------------------------|---------------------------------------------------------------------------|--|--|--|
| Introduïu la informació                                                            | de la xarxa sense fil que voleu afegir                                    |  |  |  |
| Nom de la xanxa:                                                                   | ec008818                                                                  |  |  |  |
| Tipus de seguretat:                                                                | WPA2-Enterprise                                                           |  |  |  |
| Tipus de xifratge:                                                                 | AES -                                                                     |  |  |  |
| Clau de seguretat:                                                                 | Amaga els caràcters                                                       |  |  |  |
| ☑ Inicia aquesta connexió automàticament ☐ Connecta't encara que la xanca no emeti |                                                                           |  |  |  |
| Advertiment: si trieu a                                                            | questa opció, la privadesa de l'ordinador pot quedar en situació de risc. |  |  |  |
|                                                                                    |                                                                           |  |  |  |
|                                                                                    | Endavant Cancel·la                                                        |  |  |  |

Un cop creat el perfil, s'ha de configurar la connexió. Haureu de clicar a **Canvia la configuració de la connexió** 

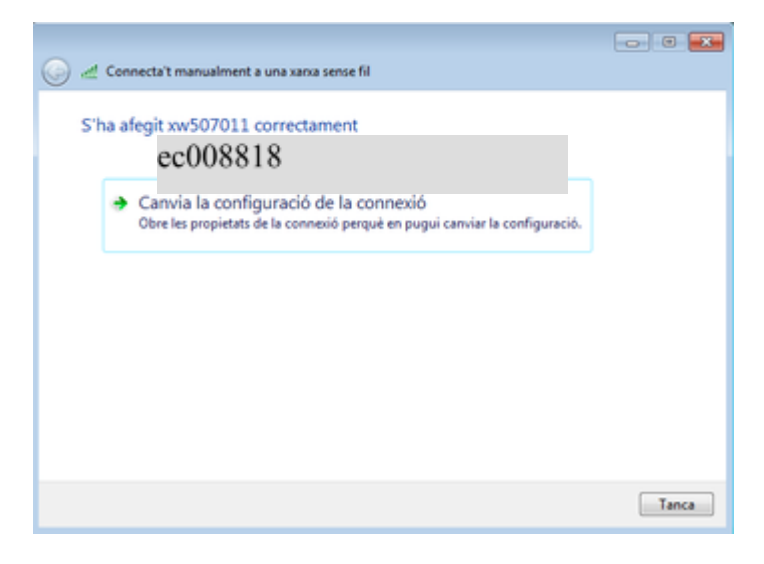

Dins la secció **Connexió** heu d'activar Connecta't automàticament quan la xarxa sigui a l'abast.

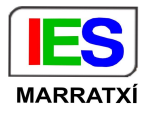

| Propietats de la xanxa sense fil xw507011                                                                                                    |
|----------------------------------------------------------------------------------------------------|
| Connexió Seguretat                                                                                                    |
| Nom: ec008818<br>SSID: ec008818<br>Tipus de xarxa:<br>Disponibilitat de la Tots els usuaris<br>xarxa:<br>Connecta't automáticament quan la xarxa sigui a l'abast<br>Connecta't a una xarxa amb més preferència si està disponible<br>Connecta't encara que la xarxa no difongui el seu nom (SSID) |
| D'acord Cancel·la                                                                                                    |

Dins la secció Seguretat heu d'activar Recorda les meves credencials ...

Mètode d'autenticació: Microsoft EAP protegido (PEAP)

| Connexió Seguretat                                                   | e ni xw507011                                                         |   |  |
|----------------------------------------------------------------------|-----------------------------------------------------------------------|---|--|
| Tipus de seguretat:                                                  | WPA2-Enterprise                                                       | • |  |
| Tipus de xifratge:                                                   | AES                                                                   | • |  |
| Microsoft: EAP protegic<br>Recorda les meves c<br>connexió cada vega | o (PEAP)   Configura redencials per a aquesta la que inici una sessió | 5 |  |
| Configuració avança                                                  |                                                                       |   |  |

A la seva dreta heu de pitjar el botó **Configuració**, per tal de configurar el métode d'autenticació. Tal com s'indica a la figura d'abaix heu de seleccionar lo següent:

Validar un certificado de servidor: **desactivat** Conectarse a estos servidores: **desactivat** Método de autenticación: **EAP-Token** Habilitar reconexión rápida: **activat** 

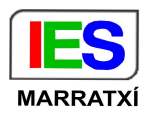

Aplicar protección de acceso a redes:**desactivat** Desconectar si servidor no presenta TLV: **desactivat** Habilitar privacidad de identidad: **desactivat** 

| onectar:                                                                                                    |                                                                                                    |                     |
|----------------------------------------------------------------------------------------------------|----------------------------------------------------------------------------------------------------|---------------------|
| Validar un cert                                                                                                    | tíficado de servidor                                                                                                    |                     |
| Conectarse a                                                                                                    | estos servidores:                                                                                                    |                     |
|                                                                                                    |                                                                                                    |                     |
| intidades de cer                                                                                                    | tificación raíz de confianza:                                                                                                    |                     |
| Certun CA                                                                                                    |                                                                                                    |                     |
| Class 3 Publ                                                                                                    | c Primary Certification Authority                                                                                                    |                     |
| Entrust.net                                                                                                    | Secure Server Certification Authority                                                                                                    | -                   |
| Equifax Sec                                                                                                    | are Certificate Authority                                                                                                    |                     |
| GTE CyberT                                                                                                    | rust Global Root                                                                                                    |                     |
| Microsoft Ro                                                                                                    | oot Authority                                                                                                    |                     |
| an and the second second                                                                                               | and the difference of the second                                                                                                    |                     |
| Plicrosoft Ro                                                                                                    | ot Certificate Authority                                                                                                    | *                   |
| No pedir la ini                                                                                                    | tervención del usuario para autorizar nue                                                                                                    | TVOS                |
| Microsoft Pic     No pedir la ini     servidores o  colone el métor P-Token                                            | tervención del usuario para autorizar nu<br>entidades de certificación de confianza.<br>do de autenticación:                                                                                             | vvos<br>Configurar. |
| Moresort Ho     A     Moresort Ho     A     Moresort Ho     Servidores o                                               | do de autenticación :                                                                                                    | Configurar.         |
| Monosort ec                                                                                                    | oc Certricate Autority  tervención del usuario para autoritzer nue entidades de certificación de confianza.  do de autenticación:  ción rápida  otón rápida                                              | Configurer.         |
| Monosort vo                                                                                                    | tervención del usuario para autorizar nue entidades de certificación de confianza.  do de autenticación:  vión rápida ón de acceso a nedes servidor no persenta TLV con enlace de o                      | tvos                |
| No pedr la in<br>servidores o<br>P-Token<br>Habiltar recone<br>Apilcar Protecci<br>Desconectar si<br>Habiltar privatci | tervención del usuario para autorizar nue<br>entidades de certificación de confianza.<br>do de autenticación:<br>cotón rápida<br>ón de acceso a redes<br>servidor no presenta TLV con enlace de o<br>ded | rvos<br>Configurar. |

Una vegada modificat pitja Aceptar.

En la finestra de **Propietats de la xarxa sense fil**, anau a Configuració avançada.

| pietats de la xarxa sen:<br>onnexió Seguretat      | ie fil xw507011                                      |  |
|----------------------------------------------------|------------------------------------------------------|--|
| Tipus de seguretat:<br>Tipus de xifratge:          | WPA2-Enterprise   AES                                |  |
| Trieu un mètode d'auter<br>Microsoft: EAP protegic | ticació de la xarxa:<br>lo (PEAP)   Configuració     |  |
| Recorda les meves o<br>connexió cada vegar         | redencials per a aquesta<br>da que inicil una sessió |  |
| Configuració avanço                                | ada                                                  |  |
|                                                    |                                                      |  |
|                                                    | D'acord Cancel la                                    |  |

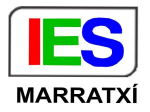

| onfiguració avançada 🛛 🔤                                                                         | Configuració avançada                             | <b>X</b>  |
|--------------------------------------------------------------------------------------------------|---------------------------------------------------|-----------|
| Configuració de 802.1X Configuració de 802.11                                                    | Configuració de 802.1X Configuració de 802.11     |           |
| Specifica el mode d'autenticació:                                                                | Itinerància ràpida                                |           |
| Autenticació d'usuaris o c. 💌 Desa les credenciais                                               | Habilita la memòria cau PMK (Pairwise Master K    | ey)       |
|                                                                                                  | Temps de vida de PMK (minuts):                    | 720 🗘     |
| Suprimeix les credencials de tots els usuaris                                                    | Nombre d'entrades de la memòria cau PMK:          | 128 💠     |
| Habilita l'Inici de sessió únic per a aquesta xarxa                                              | Aquesta xarxa utilitza l'autenticació prèvia      |           |
| Pes-ho immediatament abans de l'inici de sessió d'usuari                                         | Màxim d'intents d'autenticació prèvia:            | 3 +       |
| Fes-ho immediatament després de l'inici de sessió d'usuari                                       | Habilita el complement de ETIPS (Federal Informa) | 500       |
| Retard mäxim (segons):                                                                           | Processing Standards) per a aquesta xarxa         |           |
| Permet que es visualitzin quadres de diàleg addicionals<br>durant l'inici de sessió únic         |                                                   |           |
| Aquesta xarxa utilitza LAN virtuals independents per a<br>Pautenticació d'ordinadors i d'usuaris |                                                   |           |
|                                                                                                  |                                                   |           |
|                                                                                                  |                                                   |           |
|                                                                                                  |                                                   |           |
|                                                                                                  |                                                   |           |
|                                                                                                  |                                                   |           |
| D'acord Cancel·la                                                                                | D'acord                                           | Cancel la |

Dins la secció Configuració de 802.1x heu d'activar Especifica el mode d'autenticació.

En el desplegable seleccionau Autenticació d'usuaris o d'ordinadors, la resta va desactivat.

Dins la secció **Configuració 802.11**, heu de deixar-ho tal com està. És a dir, ha d'estar activat **Habilita la memòria cau PMK.** 

Temps de vida de PMK: 720

Nombre d'entrades de la memòria cau PMK: 128

En acabar de configurar els paràmetres de la xarxa wifi s'haurà de **reiniciar l'ordinador.** 

Una vegada reiniciat, entrau amb un usuari i connectau-vos a la vostra xarxa wifi. En aquest moment haureu d'emplenar el:

nom d'usuari:x\*\*\*\*\*\*\* (usuari de xestib)

## contrasenya: \*\*\*\*\*\*\*\*\*(contrasenya del xestib)

#### el camp logon domain s'ha de deixar en blanc.

Esperar uns 5 minuts i si no surt connectat el dispositiu reinicia.

Si no s'aconsegueix connectar a la xarxa wifi

És a dir, si torna a demanar les credencials i no connecta mai a la xarxa wifi, aleshores això és degut a una actualització del sistema operatiu Windows 10, la qual impedeix que els ordinadors es connectin a una xarxa tipus 802.1x, com és el cas de la nostra xarxa wifi.

Per solucionar-ho s'haurà de fer una modificació en el registre de Windows tal com indica el següent enllaç al final de la pàgina

http://coordinaciotic.ieduca.caib.es/wi-fi/392-connexio-a-la-wi-fi-del-centre-des-d-un-windows-10

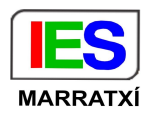

## Chromebook, Android i Altres

Quan es configuren els paràmetres de la nova xarxa wifi "Escoles Connectades" a un chromebook/Android/altres....s'haurà d'emplenar de la manera següent, tal com es veu a la imatge:

|                                                   | :           |
|---------------------------------------------------|-------------|
| Connecta't a una xarxa Wi-Fi                      |             |
| SSID<br>ec008818                                  |             |
| Seguretat<br>EAP                                  | ~           |
| Mètode EAP<br>PEAP                                | •           |
| Autenticació de fase 2 d'EAP<br>Automàtic         | •           |
| Certificat de CA del servidor<br>No els comprovis | •           |
| Identitat<br>x99555666                            |             |
| Contrasenya                                       | 0           |
| Identitat anònima                                 |             |
| Desa la identitat i la contrasenva                | -           |
| CANCEL                                            | LA CONNECTA |

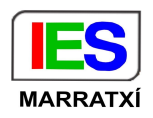

Els paràmetres a omplir són els següents:

SSID: ec008818
Mètode EAP: PEAP
Autenticació fase 2: Automàtic
Certific CA servidor: No comprovar
Coincidència d'assumpte: deixar-ho en blanc
Certificat d'usuari: No els comprovis
Identitat: codi corporatiu de l'usuari (x\*\*\*\*\*\*\*) (z\*\*\*\*\*)
Contrasenya: \*\*\*\*\*\*\* (Contrasenya usuari corporatiu en minúscules)
Identitat anònima: deixar-ho en blanc

### Consideracions de seguretat:

Per defecte està marcada la opció "Desa la identitat i la contrasenya", aquesta opció NOMÉS l'heu de tenir activa si configureu la xarxa wifi des del vostre perfil d'usuari Google.

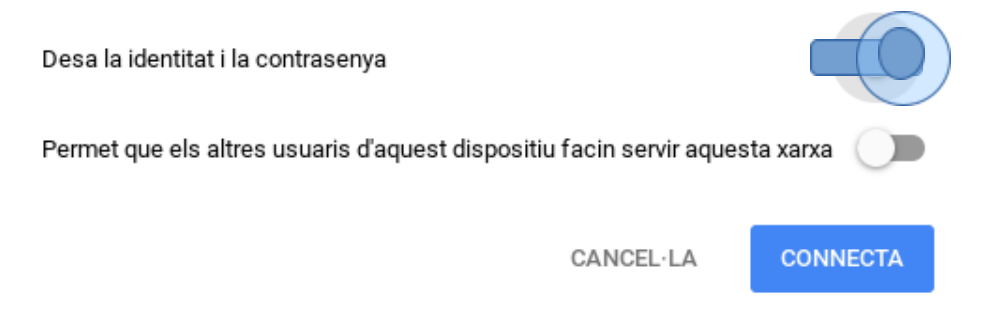

Aquestes instruccions també estan penjades a la web de l'iesmarratxi

https://sites.google.com/iesmarratxi.org/webnova1/alumnat/instruccions-wifi

al portal d'educació les instruccions genèriques:

http://coordinaciotic.ieduca.caib.es/wi-fi/392-connexio-a-la-wi-fi-del-centre-des-d-un-windows-10

En el cas que no et funcioni escriu a <u>xarxipelag@iesmarratxi.org</u> amb assumpte "Wifi professorat, wifi "alumnat" o bé mira l'horari d'atenció al públic a la porta del departament.

Els alumnes que duguin els seus dispositius segueixen les mateixes instruccions.

Coordinació TIC

xarxipelag@iesmarratxi.org